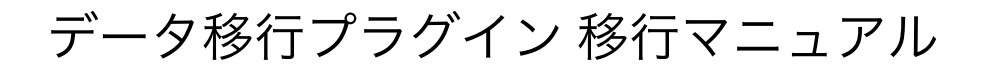

- 作成日:2019年9月19日
- 更新日:2021年3月24日

# プラグイン概要

現在お使いのEC-CUBE2系・3系のデータをEC-CUBE4系の新しい環境に移行することができます。

| 移行可否 | 対象             | 備考                        |
|------|----------------|---------------------------|
| 0    | 会員データ          | ※メルマガの購読可否 / ※ポイントは2系のみ対応 |
| 0    | 管理者データ         |                           |
| 0    | 商品データ          |                           |
| 0    | カテゴリデータ        |                           |
| 0    | 商品タグ           |                           |
| 0    | お気に入り商品        |                           |
| 0    | 受注データ          | ※ポイントは2系のみ対応              |
| 0    | 支払い方法          |                           |
| 0    | 配送方法           |                           |
| 0    | 税設定            |                           |
| Х    | カート            |                           |
| Х    | 決済と配送の紐づけ      |                           |
| Х    | 複数配送           |                           |
| Х    | ダウンロード商品の商品データ |                           |
|      |                |                           |

X ダウンロード商品の受注データ

※会員データを移行するにあたって、メルマガの購読可否を移行するには、データ移行の前に「メールマガジ ンプラグイン」を事前に導入いただく必要があります

※ポイントの移行は、現状2系のみ対応しています。今後3系にも対応予定です。

# 手順

1) EC-CUBE2系からバックアップファイル(~.tar.gz)を作成しダウンロードす る

EC-CUBE2系をご利用の場合は、バックアップ管理からバックアップデータをダウンロードしてください。

| 基本情報管理 商品管理 会員管理 受注 | 管理 売上集計 メルマガ管理 コンテンク管理 デザ・ | イン管理 システム設定 オーナーズストア |  |  |  |  |  |  |
|---------------------|----------------------------|----------------------|--|--|--|--|--|--|
| ホーム                 |                            | メバー管理                |  |  |  |  |  |  |
|                     |                            | バックアップ管理             |  |  |  |  |  |  |
| システム情報              |                            | 11日メーター10日 21日介      |  |  |  |  |  |  |
| EC-CLEEバージョン        |                            | 2135 マスターデータ管理       |  |  |  |  |  |  |
| PHPバージョン            |                            | PHP 54 14 TELEBRE T  |  |  |  |  |  |  |
| ロロバージョン             | MyOQL 55.6                 | 0-My/M2E 2/274/888   |  |  |  |  |  |  |
| 1118                | システム設定>シ                   |                      |  |  |  |  |  |  |
| 2.m1m.1910          |                            | 美変なデータベース管理 ンテンプレートに |  |  |  |  |  |  |

|                                         | 9471 WEB 8. 88    | 07-0404 |        |         |        |           | SITE CHEC | LOGOUT |
|-----------------------------------------|-------------------|---------|--------|---------|--------|-----------|-----------|--------|
| 体结报管理 商品管理 会員                           | 管理 党注管理           | 売上集計    | メルマガ管理 | コンテンツ管理 | デザイン管理 | システム設定    | オーナーズストア  |        |
| システム設定>バックアッ                            | ノ管理               |         |        |         |        |           |           |        |
| データベースのバックアップを引いま<br>テンプレートファイル等ほパックアップ | ಕೆ.<br>ಕೆಗಿಸಲೆನಿಂ |         |        |         |        |           |           |        |
| バックアップ名・                                |                   |         |        |         |        | (上際50文字)  |           |        |
| バックアップメモ                                |                   |         |        |         |        | (上環200文字) |           |        |
| パックアップデーがわれます。<br>パックアップー覧              |                   |         |        |         | 作成した   | バックアップ    | 22イルをダウン  | ロードする  |
| バックアップる                                 | 11-127-12         | ナバモ     | 1163   | 8       | リストア   | 3         | 10°.0-1   | NDS    |
| · · · · · · · · ·                       |                   |         |        |         |        | Webs m    |           |        |

| ➡ > PC > ダウンロード               |                                  |    |
|-------------------------------|----------------------------------|----|
| 名前                            | tar.gzのバックアップファイルが<br>ダウンロードされます |    |
| DataMigration_20190919.tar.gz | 2019/09/19 14:57 GZ ファイル 31      | KB |
| DataMigration_20190919.tar.gz | 2019/09/19 14:57 GZ ファイル 31      | KB |

#### 2) EC-CUBE3系からバックアップファイル(~.tar.gz)を作成しダウンロード する

EC-CUBE3系をご利用の場合は、EC-CUBE4系移行用バックアッププラグイン 3.0系 をインストールし、バックアッ プデータをダウンロードしてください。

バックアッププラグイン

|           | バックアップ |
|-----------|--------|
| バックアップを実行 | 美行     |
|           |        |

3) EC-CUBE4系にデータ移行プラグインをインストールする

| ここの102年 また。この1012年 オラグインス                                          | から出力出来るバック | 7アップデータを利用 | して、2系から      | 4系へのデータ株行をする                          |                                        |
|--------------------------------------------------------------------|------------|------------|--------------|---------------------------------------|----------------------------------------|
| 28-487-797 RESULTS VO<br>No IC CLINIA RESULTS VO<br>DR-RR-EXEP-791 | (RL)       | DU         | <b>R</b> 646 | <b>対応バージョン</b> 4.0.1.<br>4.0.2. 4.0.3 |                                        |
|                                                                    |            |            |              |                                       |                                        |
|                                                                    |            |            |              |                                       |                                        |
| シストールプラグイン一覧:                                                      | オーナーズストア   |            |              |                                       |                                        |
| ンストールブラグイン一覧 :<br>オーナーズストマのブラグイン                                   | オーナーズストア   |            |              |                                       |                                        |
| ンストールブラグイン一覧 :<br>オーナーズストアのブラグイン                                   | オーナーズストア   | 2-8        | 22-42        | Parti-h                               | オーナーズストアから新規点が<br>2月25月2日をインストーンから新規点が |

参考:プラグイン一覧画面 | EC-CUBE4 管理・運用マニュアル

#### 3) バックアップファイルをEC-CUBE4系にアップロードする

インストールしたデータ移行プラグインの設定画面に進む。

| Γ | オーナーズストアのプラグイン |       |                |                       | オーナーズストアから新規追加       |  |
|---|----------------|-------|----------------|-----------------------|----------------------|--|
| ľ | プラグイン名         | バージョン | 3-1-           | <b>⊼</b> 7−9 <b>X</b> | アップデート               |  |
| ľ | データロロプラグイン     | 1.5.0 | DataMigration4 | 80                    | アップデート対象プラグインはありません。 |  |

作成したバックアップファイルを選択し「Upload」をクリックする。

※バックアップファイルのサイズが上限値を超える場合は、「よくあるご質問」をご確認ください。

| バックアップファイル | ファイルを選択 DataMigration_20190919.tar.gz |
|------------|---------------------------------------|
|            | Upload (最大 10M)                       |

アップロードが完了すると以下のように「登録しました」と表示されます。

| ✔ 会員デーク登録しました。  | × |
|-----------------|---|
| ✔ 商品データを登録しました。 | × |
| ✔ 受注データを登録しました。 | × |

バックアップファイルをアップロード後、管理画面にはEC-CUBE2系・3系で使用していたログインIDとパスワード でログインできるようになります。

データ移行後、EC-CUBE4系の管理画面にログインできなくなったときは「よくあるご質問」をご確認ください。

## EC-CUBE4系に移行されたデータを確認する

### 会員データ

管理画面>会員管理>会員一覧から移行した会員データを確認します。

data-migration-manual.md

| <b>帝</b> 木一ム |   | 会員一覧 会員               | 戦後                 |                 |                       |                              |
|--------------|---|-----------------------|--------------------|-----------------|-----------------------|------------------------------|
| © 8884       | ¥ | 080·X-67              | FL-2 + 2588 0      |                 |                       |                              |
| ₩ 受注管理       | ٣ |                       |                    |                 |                       |                              |
| ▲ 会員管理       | ^ | DINNAR                |                    |                 |                       |                              |
| ±8-9         |   | 88                    | HARMAR : 2410-1011 | りました            |                       |                              |
| 2420         |   |                       | ***                |                 |                       |                              |
| 日 コンテンツ管理    | ٣ | Printer of the second | +2M                |                 |                       |                              |
| Q 股定         | ٣ |                       |                    |                 |                       | 50冊 e (ないがうンロード @ CSVEL5年日回定 |
| ♥ オーナーズストア   | ٣ | 会務10                  | 88.M               | \$26 <b>8</b> 4 | メールアドレス               |                              |
| 0 1916       | × | 2                     | 東京花子               | 123456789       | tokyo1234@example.com | ⊲t ×                         |
|              |   | 1.00                  | 7月 大郎              | 0000000001      | test1234@example.com  | ×                            |

管理者データ

管理画面>設定>システム設定>メンバー管理から移行した管理者データを確認します。

| 4 | 会典智理     | ×        | メンバー管理 シス | アム設定      |         |        |   |           |          |   |
|---|----------|----------|-----------|-----------|---------|--------|---|-----------|----------|---|
| 8 | コンテンツ管理  | ~        | R-FRA     |           |         |        |   |           |          |   |
| 0 | 設定       | ~        |           |           |         |        |   |           |          |   |
|   | -        |          | 6.8       | <b>MR</b> | 819     | ***    |   |           |          |   |
|   | ADDATE.  |          | オーナー      |           | 店舗オーナー  | 1740   | 1 | $\hat{T}$ | $_{\pm}$ | ж |
|   | システム設定   | <u>^</u> |           |           | してなん解決者 | 12.0   | 1 | ٠         | 4        | × |
|   | *>/(-111 |          | 840       |           | >>>>2   | -      |   | Ŧ         | *        | ^ |
|   | 4929     |          | dummy     |           | システム管理者 | 110.00 | / | Ť         | +        | × |

商品データ

管理画面>商品管理>商品一覧から移行した商品データを確認します。

※商品の画像の移行については、「よくあるご質問」を参照してください。

| ★ ホーム                                             | 商品名・商品○・商品□−下 •                                                  |                       |
|---------------------------------------------------|------------------------------------------------------------------|-----------------------|
| ● 用品管理 へ                                          | B                                                                |                       |
| 8.0-11                                            |                                                                  |                       |
| 8.6.9:0                                           |                                                                  |                       |
| 网络篮球                                              | 2.88.3.F                                                         |                       |
| カデゴリ御機                                            |                                                                  |                       |
| 97EB                                              | 50# • @ CDV                                                      | ダウンロード 0 (5V出力項目現定    |
| 務務に対象部                                            | 0.00 BH2 51/92 580 MB 4-C ALB 68 G                               |                       |
| カデゴリのV登録                                          | 日 1 - アイスクリーム ke-01~ke-09 ¥333 現時提回 S2M 2019/08/19.14.14 2018/08 | тэзым 🗶 🗘             |
| ₩ 供注管理 ~                                          | 0 2 - 255-5 Aube-01 ¥1.650 99 52M 2019/09/1914.14 2019/09        | 19 14 14 @            |
| <ul> <li>▲ 会員管理 ×</li> <li>● コンテンジ管理 ×</li> </ul> | 0 3 - 855-52-542 weige-01 ¥100 98368 g3M 2015/05/1914.14 2015/05 | 19 14 14 @ ( <b>D</b> |

### カテゴリデータ

管理画面>商品管理>カテゴリ管理から移行した商品カテゴリを確認します。

| • RATE ^       | *^100739          |          |  |  |  |
|----------------|-------------------|----------|--|--|--|
| 8.6-9.         | Bedrie .          | TATODESU |  |  |  |
| 格达亚辞<br>成场管理   |                   | 8 88.0   |  |  |  |
| カアゴリ副目         | 10 DF3V           |          |  |  |  |
| 99 <b>0</b> 00 | T + X             | 0 000    |  |  |  |
| 開設CSV管理        | = 1 AB + 4 / X    |          |  |  |  |
| 590 VOVER      | = 6 652 T 🔶 🗡 🖌 X |          |  |  |  |

### 支払い方法

管理画面>設定>店舗設定>支払方法設定から移行した支払方法を確認します。

| • RE ^           | 支払方法一覧 卓國设定                      |          |                 |   |   |
|------------------|----------------------------------|----------|-----------------|---|---|
| 2002             | 6075                             |          |                 |   |   |
| 基本設定             | 10 RU.53 FBH RIGGR               |          |                 |   |   |
| 1/2/00/12/02     | 三 5 コンビニ党法 ¥100 ¥0~加和38          | ÷        | ÷               | Θ | × |
| 来私力出版史           | □ 1 \$192012 ¥0 ¥0 ~ \$8803.     | ÷        | $\mathbf{\Phi}$ | Φ | × |
| NULTINE<br>NULLE | = 2 R.2.816 ¥0 ¥0~380/8          | <b>†</b> | ÷               | Θ | × |
| メール設定            | ≣ 3 \$\$\$\$\$63. ¥0 ¥2∼\$\$808. | <b>†</b> | ÷               | θ | × |
| CSV由力項目線定        | II 4 (1.0-10) ¥0 ¥0~2000         | <b>†</b> | $\Psi$          | Φ | × |

※支払い方法は、過去の受注を参照するために移行されています。「表示」に変更しても購入時に利用するこ とができません。新規に支払い方法を作成してください。

配送方法

管理画面>設定>店舗設定>配送方法設定から移行した配送方法を確認します。

移行した配送方法は「非表示」に設定されています。「表示する」に設定されるとショップで利用可能となります。

| • R2             | ^ | 認測  | 方法  | -覧 8802主                          |   |   |   |   |
|------------------|---|-----|-----|-----------------------------------|---|---|---|---|
| ~ \$\$MKS        |   | 8.0 | ns. |                                   |   |   |   |   |
| 基本投资             |   |     | 10  | 82866                             |   |   |   |   |
| れためり立た           |   | -   | 3   | 100 / 123 100                     | Ŷ | ÷ | θ | × |
| 史弘力法指定           | _ | -   | 1   | <b>र्</b> डाः ( <b>र्</b> डाः ( ) | Ť | ÷ | θ | × |
| 和38月13日定<br>和草設定 | ٦ |     | 2   | 1023年レビジンロード副品称 / なし              | ۴ | ψ | Φ | × |

配送方法を「表示する」に設定するまで移行した商品をカートに入れることはできません。

|                                           | おなべ                                               |
|-------------------------------------------|---------------------------------------------------|
|                                           | 通常価格: ¥1,836 版込                                   |
|                                           | ¥1,782 舰込                                         |
| 「おなべ」はまだ配送の準備ができており<br>りお問い合え<br>お買い物を続ける | ★<br>ません。恐れ入りますがお問い合わせページよ<br>わせください。<br>3 カートへ進む |
|                                           | D-163.0A                                          |
|                                           | 7-16,416                                          |

税率設定

管理画面>設定>店舗設定>税率設定から移行した税率設定を確認します。

| • | 122      | ^ | 税率部  | QE 81003    | t    |          |                  |        |
|---|----------|---|------|-------------|------|----------|------------------|--------|
|   | 2002     | ^ | 6,21 | 12 <b>0</b> |      |          |                  |        |
|   | 基本設定     |   | ю    | 818         |      | 2160.628 | 10/01/14         |        |
|   | 特定自动引出投充 |   |      |             | 8 %  | DHEA     |                  | 8:07:5 |
|   | 利用用の設定   |   | 1    |             | 10.% | 四捕五入     | 基本现实政定           | 1      |
|   | 配送力法除定   |   | 0    |             | 15   | 四緒五入     | 2019/08/19 14:14 | / ×    |
|   | 11222    |   |      |             |      |          |                  |        |

よくある質問

「ファイルのサイズが大きすぎます。有効な最大サイズは10 MiBです。 The file is too large. Allowed maximum size is 10 MiB.」

バックアップファイルのサイズがアップロードの上限サイズを超えている場合に発生します。※上限は環境によりこ となります。

作成されたバックアップファイル(~.tar.gz)を展開し、以下のファイルを削除してみてください。

dtb\_order\_temp.csv

受注確定する前の購入プロセスにおいて情報を受け渡しするためのデータが保存されています。削除することで、デ ータ移行への影響はありません。

dtb\_session.csv

セッション情報が保存されています。削除することで、データ移行への影響はありません。

データ移行後、管理画面にログインできない

.envに登録されているECCUBE\_AUTH\_MAGICの値を、旧サイトのものに変更する必要があります。

以下の手順でECCUBE\_AUTH\_MAGICの値を変更してください。

EC-CUBE2系のAUTH\_MAGICをコピーする。

※AUTH\_MAGICの値は、以下の場所にあります。

2.4の場合:data/cache/mtb\_constants.php

2.11以降: data/config/config.php

define('AUTH\_MAGIC', 'ここに入力されている文字列をコピーする');

3.0の場合: app/config/eccube/config.yaml

auth\_magic: ここに入力されている文字列をコピーする

EC-CUBE4系の.envに登録されているECCUBE\_AUTH\_MAGICをコピーした文字列に書き換える。

ECCUBE\_AUTH\_MAGIC=コピーした文字列に置き換える

商品画像を反映したい

データ移行プラグインでは、商品画像のレコードのみ移行されます。画像は別途配置する必要があります。

EC-CUBE2系のhtml/upload/save\_image配下の画像ファイルをEC-CUBE4系のhtml/upload/save\_imageに配置して ください。

新サイトの構築期間中に発生した会員・受注情報を移行したい

データ移行プラグインのオプション「会員と受注のみ移行する」を利用し、バックアップデータをアップロードして ください。

通常は、関連データが初期化されますが、このオプションを利用した場合、関連データは初期化されず、会員・受注 データのみ登録しなおすことができます。 ポイントの移行について

ポイントの移行は、現在EC-CUBE2系のみ対応しています。 EC-CUBE3系は今後対応予定です。

一部の受注データが移行できない

存在しない受注ステータスを利用している受注は、受注ステータスがnullの状態で移行されます。 受注検索画面では 表示されないため、移行後に適切な受注ステータスを紐付ける必要があります。